## UHC-P Software Kit for PC

826-3060, 3070

## Follow these instructions to install UHC-P software on your computer.

- 1. Install the flash drive in the USB port of your computer.
- 2. Navigate to the content of the flash drive and click on the UHC-P folder. The steps, detailed below, are produced in the sequence shown as buttons on the dialog boxes are pressed.

|    | Frymasterl                       |    | WinZip Self-Extractor                                | WinZip | p Self-Extractor - PrymasterUHCSetup-v<br>UHC Installer for Windows | 1.0.3-10031 | Loc<br>Seag<br>Conce<br>Root                       |    | And a second second sec | ne de la constante de la constante<br>constante de la constante de la constante de la constante de la constante de la constante de la constante de la constante de la constante de la constante de la constante de la constante de la constante de la constante de la constante d |                                                      |    |                                                                                                    |    |                                                                                 |
|----|----------------------------------|----|------------------------------------------------------|--------|---------------------------------------------------------------------|-------------|----------------------------------------------------|----|----------------------------------------------------------------------------------------------------|----------------------------------------------------------------------------------------------------|------------------------------------------------------|----|----------------------------------------------------------------------------------------------------|----|---------------------------------------------------------------------------------|
| 3. | Click on<br>the cabinet<br>icon. | 4. | Click OK on<br>the UHC in-<br>staller dialog<br>box. | 5.     | Click Setup<br>on the extrac-<br>tor dialog<br>box.                 | 6.          | Click Next on<br>the Setup Wiz-<br>ard dialog box. | 7. | Tick the Agre<br>box on the Li-<br>cense Agree-<br>ment dialog be<br>and click Nex                                                                                                    | e 8.                                                                                                    | Click Next<br>on the Select<br>Start Menu<br>Folder. | 9. | Tick the box for a<br>desktop icon on the<br>Select Additional<br>Tasks dialog box and<br>click Next. | 10 | <ol> <li>Click Install on the<br/>Ready to Install dia-<br/>log box.</li> </ol> |

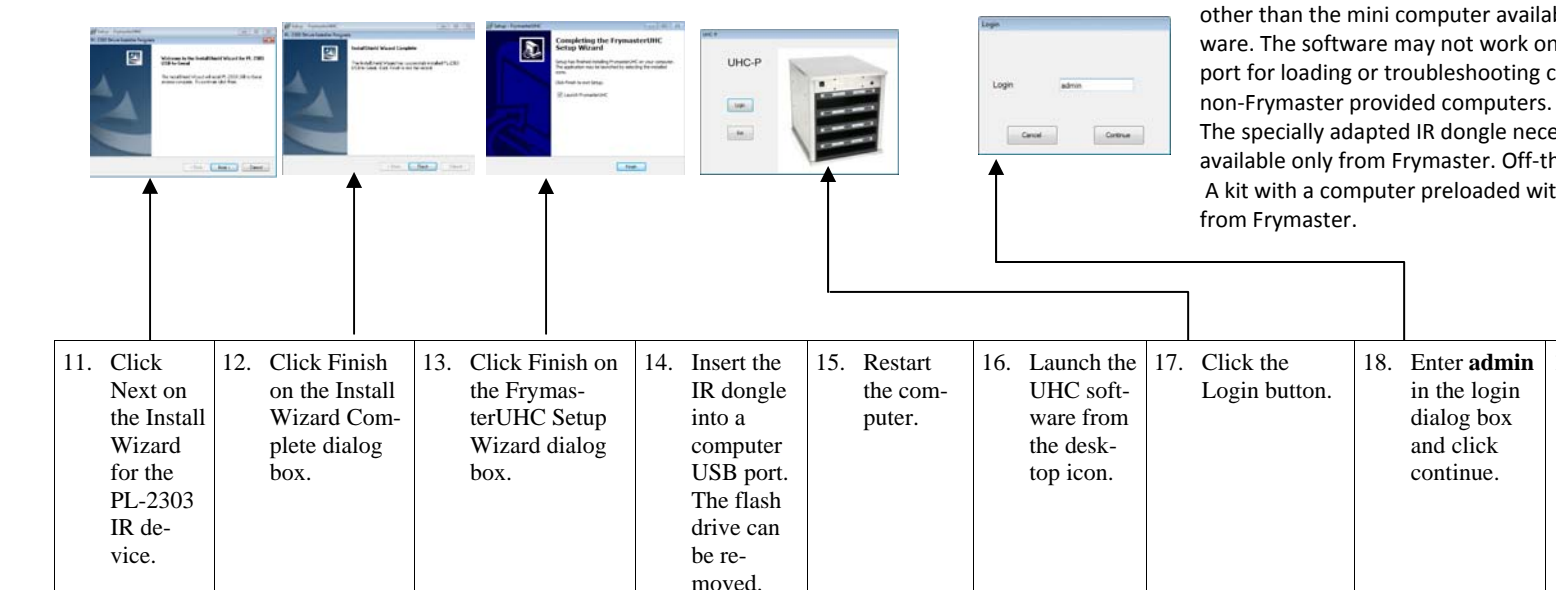

**NOTE:** This software is made available for loading on personal computers other than the mini computer available from Frymaster with preloaded software. The software may not work on all computers. There is no technical support for loading or troubleshooting communication issues for this software on non-Frymaster provided computers.

The specially adapted IR dongle necessary to communicate with the cabinet is available only from Frymaster. Off-the-shelf dongles will not work.

A kit with a computer preloaded with the software and the dongle is available from Frymaster.

19. Follow Chapter 2

in the provided

manual to setup

the software for

your cabinet.